# **NOTICE CAPSTONE**

# **X** MONTAGE

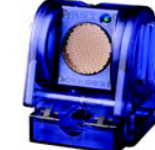

### Installer le banc d'étude dynamique et l'incliner légèrement. Fixer le capteur de distance à l'extrémité supérieure du banc.

### **★** LANCEMENT DU LOGICIEL:

Allumez l'ordinateur, branchez le capteur de mesure de distance sur l'interface USBLINK et la brancher sur un port USB. Ouvrez ensuite le logiciel CAPSTONE. Faite glisser l'icône Marginique sur l'écran principal et choisissez sur le graphique : le **temps** en abscisses et la **position** en ordonnées.

## **X** CONFIGURATION DES MESURES :

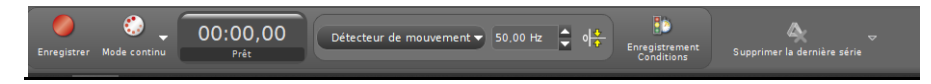

Réglez la fréguence de lecture sur 50 Hz. Le capteur de distance fera 50 mesures par seconde.

Cliquez ensuite sur ENREGISTREMENT CONDITIONS puis complétez les instructions comme sur la capture d'écran ci-dessous (choisir plutôt 0.15 pour la première condition et 1.0 pour la condition d'arrêt):

| Type de condition        | En fonction de la mesure 🚽 |
|--------------------------|----------------------------|
| Source de données        | Position (m)               |
| Condition                | Est au-dessus 👻            |
| Valeur                   | 0.10                       |
| Enregistrement préalable |                            |
| Type de condition        | En fonction de la mesure   |
| Source de données        | Position (m)               |
|                          |                            |
| Condition                | Est au-dessus 🗸 🗸          |

Appeler le professeur pour vérifications.

### **X** LANCEMENT DES MESURES ET MODELISATION:

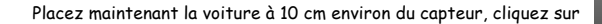

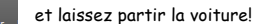

Si vous devez recommencer des mesures, cliquez d'abord sur SUPPRIMER LA DERNIERE SERIE.

fonction qui vous semble la plus adaptée.

Pour modéliser la courbe obtenue, cliquez sur 🧖 de la barre d'outil graphique et choisissez la

Appeler le professeur pour vérifications.

# **NOTICE CAPSTONE**

# **X** MONTAGE

Installer le banc d'étude dynamique et l'incliner légèrement. Fixer le capteur de distance à l'extrémité supérieure du banc.

### **★** LANCEMENT DU LOGICIEL:

Allumez l'ordinateur, branchez le capteur de mesure de distance sur l'interface USBLINK et la brancher sur un port USB. Ouvrez ensuite le logiciel CAPSTONE. Faite glisser l'icône Marchique sur l'écran principal et choisissez sur le graphique : le **temps** en abscisses et la **position** en ordonnées.

## **X** CONFIGURATION DES MESURES :

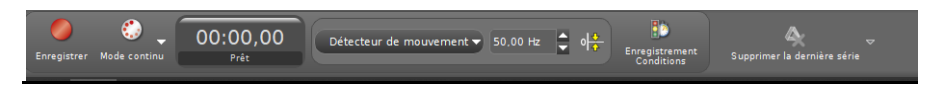

Réglez la fréguence de lecture sur 50 Hz. Le capteur de distance fera 50 mesures par seconde.

Cliquez ensuite sur ENREGISTREMENT CONDITIONS puis complétez les instructions comme sur la capture d'écran ci-dessous (choisir plutôt 0.15 pour la première condition et 1.0 pour la condition d'arrêt):

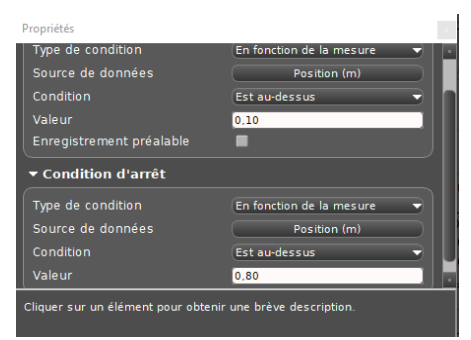

Appeler le professeur pour vérifications.

### **✗** LANCEMENT DES MESURES ET MODELISATION:

Placez maintenant la voiture à 10 cm environ du capteur, cliquez sur

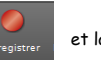

et laissez partir la voiture!

Si vous devez recommencer des mesures, cliquez d'abord sur SUPPRIMER LA DERNIERE SERIE.

Pour modéliser la courbe obtenue, cliquez sur 🦾 de la barre d'outil graphique et choisissez la fonction qui vous semble la plus adaptée.

Appeler le professeur pour vérifications.

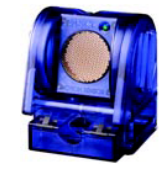